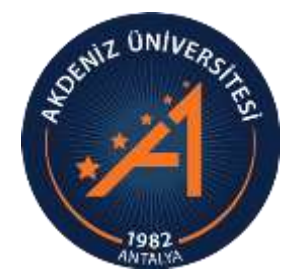

AKDENİZ ÜNİVERSİTESİ ÖĞRENCİ İŞLERİ DAİRE BAŞKANLIĞI

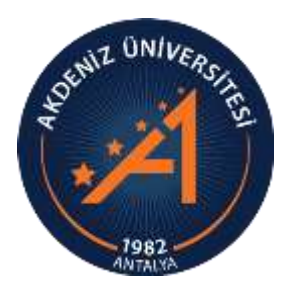

# OBS ÖNLİSANS YATAY GEÇİŞ BAŞVURU MODÜLÜ ONLİNE KAYIT KILAVUZU

#### KESİN KAYIT

- Yapılan değerlendirme sonucunda Yatay Geçiş ile üniversitemize yerleştirilen öğrenciler kesin kayıt hakkı kazanır.
- Kesin kayıtlar Akademik Takvimde belirtilen tarihlerde ONLINE olarak yapılacaktır.
- Online kayıt işlemleri için, kılavuzda belirtilen işlemleri yapabilirsiniz.

### **ONLİNE KAYIT**

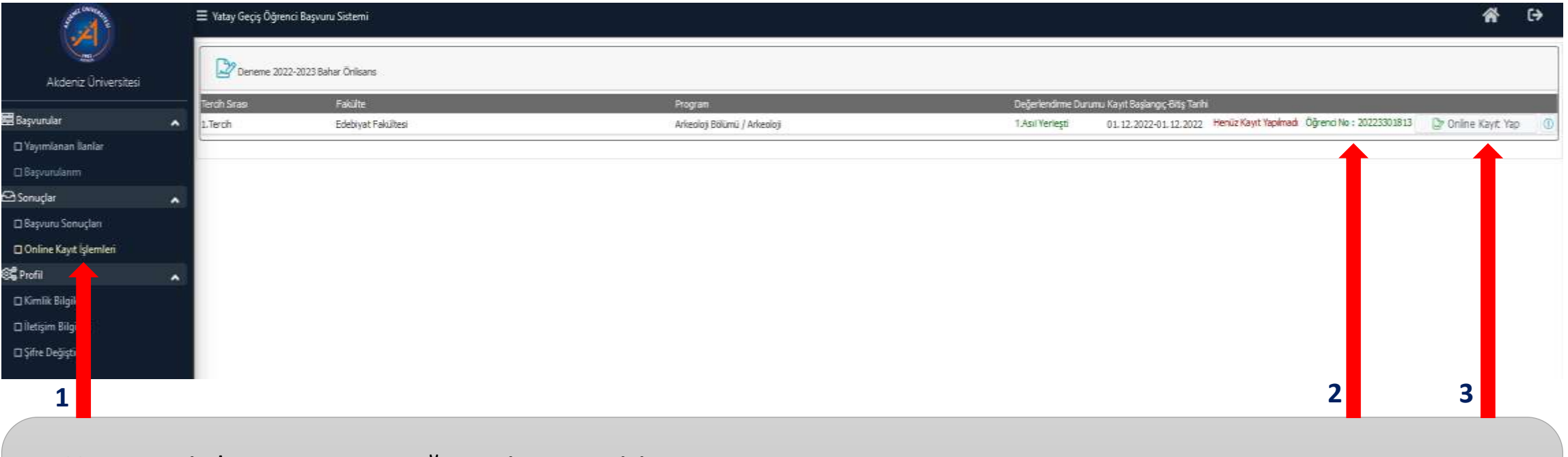

- Yatay geçiş başvurusu yaptığınız sisteme giriş yapınız.
- 1- «Online Kayıt İşlemleri» butonuna basınız.
- 2- Öğrenci numaranız bu alanda yazmaktadır. Lütfen not alınız.
- 3- «Online Kayıt Yap» butonuna basınız.

### KESİN KAYIT TAAHHÜT METNİ

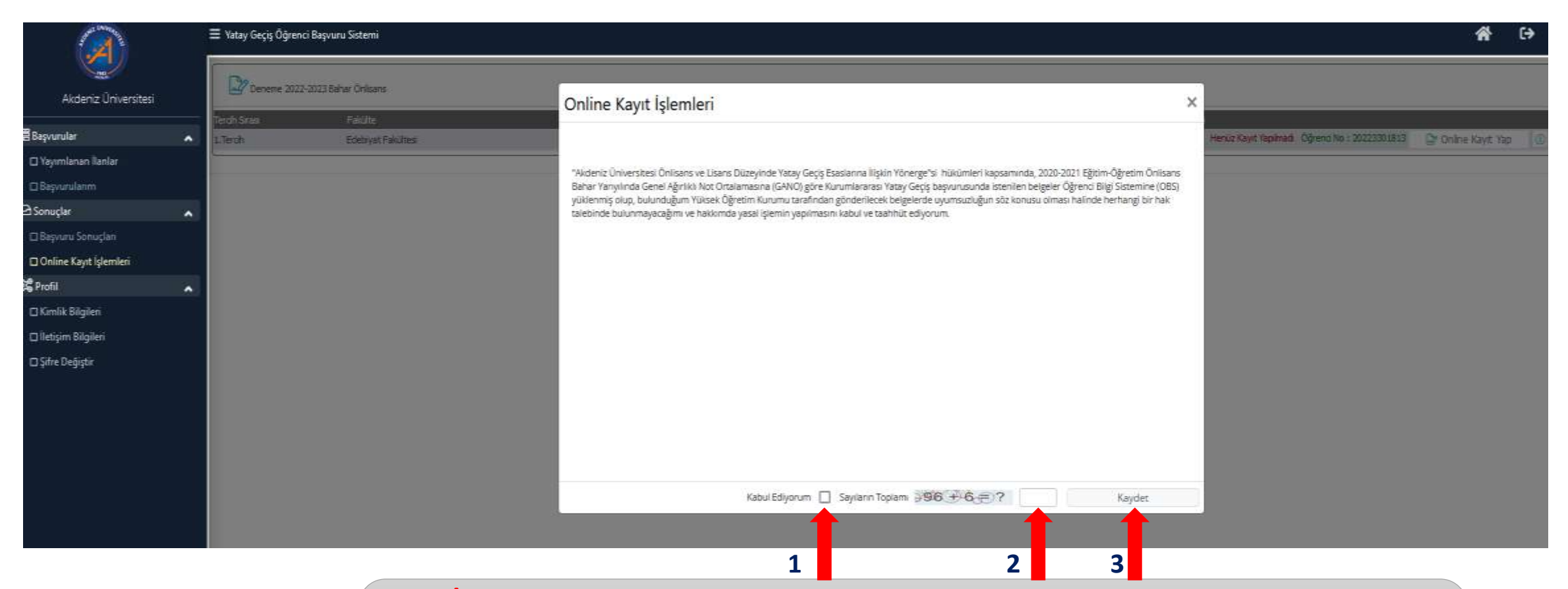

#### Kayıt İşleminde Ekrana gelen Kesin Kayıt Taahhüt Metnini Dikkatlice Okuyunuz.

- 1- «Kabul Ediyorum» kutusu onaylanır.
- 2- Sayıların Toplamı yazılır.
- 3- «Kaydet» butonuna basılır.

#### **ONLİNE KAYIT**

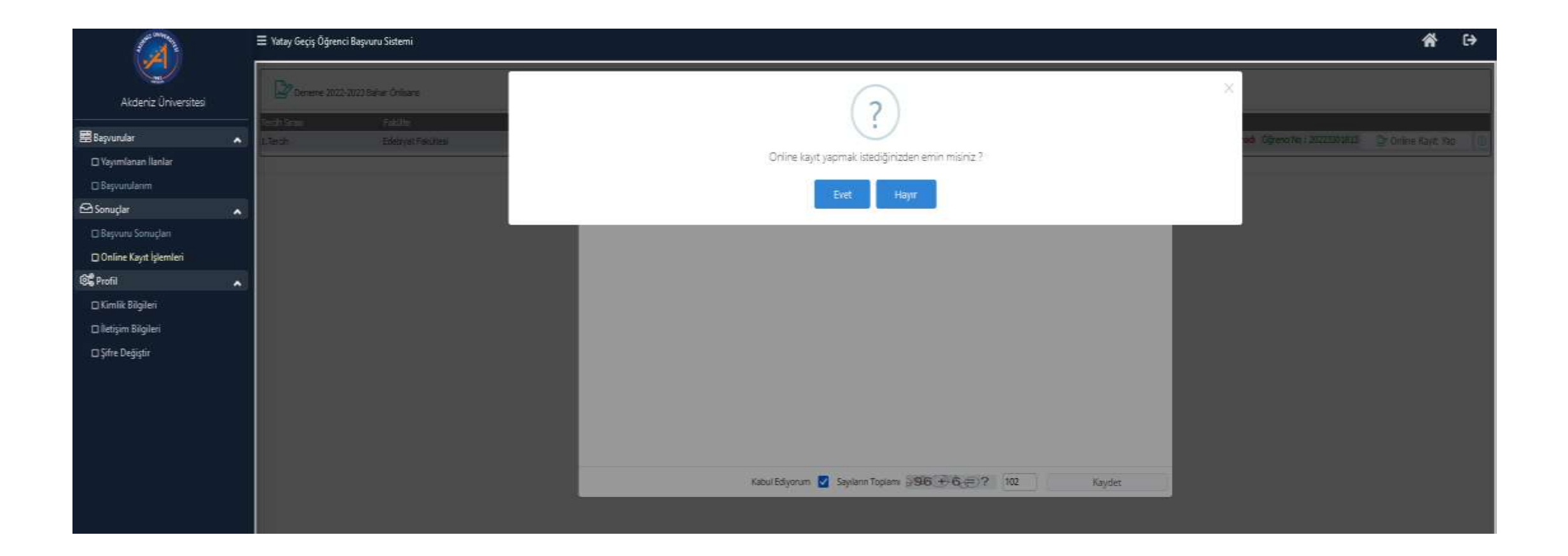

#### **ONLİNE KAYIT**

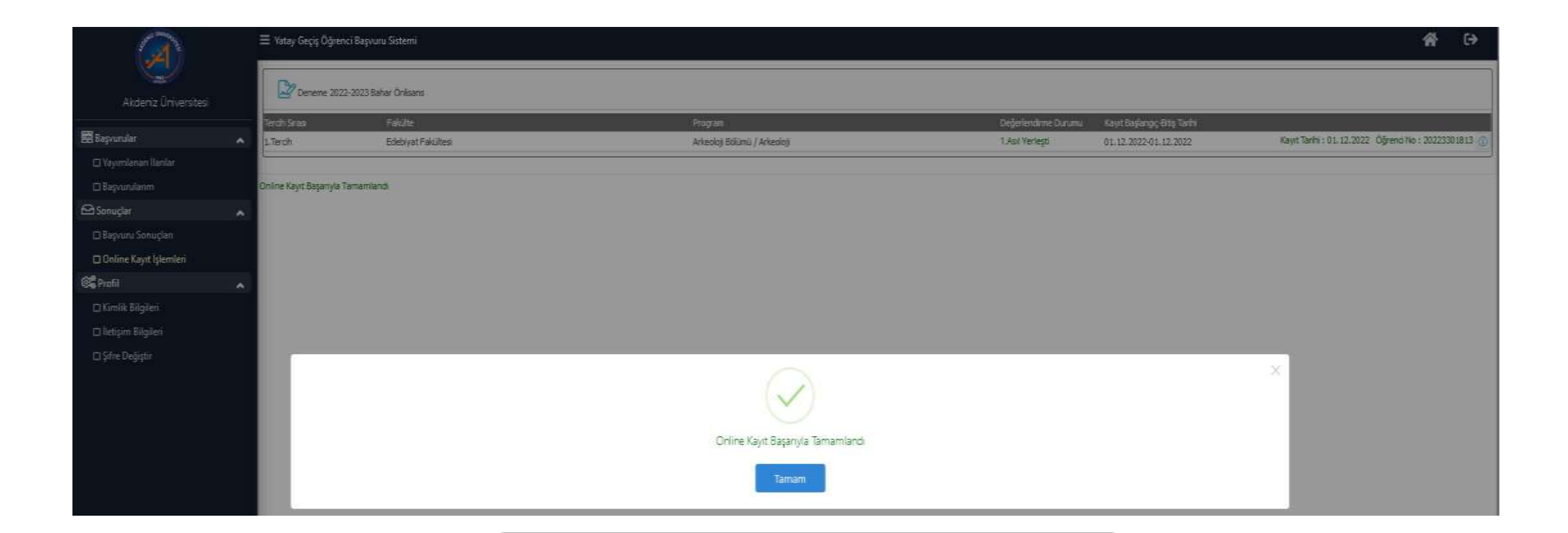

• Online Kayıt işleminiz tamamlanmıştır.

# ÖĞRENCİ ŞİFRESİ OLUŞTURMA

| 1 🖲                      |                                                                                                    |                                                                                                    |  |
|--------------------------|----------------------------------------------------------------------------------------------------|----------------------------------------------------------------------------------------------------|--|
| enci No:<br>Iann Toplamı | Image: String string   String string   Image: String string string   Occomp mak lçin Kalan Süre 04:01 | Yeni kayıt Öğrenci numarası öğrenme, şifre okşturma, şifre sıfırlama işlemi için   https://wys.aideniz.edu.tr/storage/files/24/2021_veni_kazanan.sifre_islemleri.pdf   Öğrencilerimize ders kayıt işlemlerinde yardımcı olması için hazırlanan video jinki ve PDF dosyası   https://wys.aideniz.edu.tr/storage/files/24/2025-Klavuzu.odf   MS Teams plarformuna girişte (Öğrencilerimizin gifre değişikliği işlemi de aynı adres üzerinden gerçekleşecekcir.   İgili e-posta hesabına sahip öğrenclerimizin şifre değişikliği işlemi de aynı adres üzerinden gerçekleşecekcir. |  |

- Online kayıt İşleminiz tamamlandıktan sonra;
- 1- «E-Devlet İle Giriş» butonuna basarak E-devlet şifreniz ile giriş yapabilirsiniz.

2- Öğrenci Bilgi Sistemi (OBS) Öğrenci Girişi kısmından Şifre Sıfırla butonuna basıp, şifre alarak sisteme giriş yapabilirsiniz.

# ÖĞRENCİ ŞİFRESİ OLUŞTURMA

| Kimlik Bilgileriyle Sıfırla | E-Posta Adresiyle Sıfırla |
|-----------------------------|---------------------------|
| Öğrenci No                  |                           |
| T.C. Kimlik No              |                           |
| Doğum Tarihi                |                           |
| Baba Adı                    |                           |
| Anne Adı                    |                           |
| Sayıların Toplamı           | 25 + 6 = ?                |
|                             | 💩 Şifre Sıfırla           |

• Online kayıt İşleminiz tamamlandıktan sonra öğrenci numaranız belirlenmiş olur. Öğrenci numaranız ile, istenen bilgilerin tamamı doldurulduktan sonra «Şifre Sıfırla» butonuna basılır.

# ÖĞRENCİ ŞİFRESİ OLUŞTURMA

| Kimlik Bilgileriyle Sıfırla | E-Posta Adresiyle Sıfırla |  |
|-----------------------------|---------------------------|--|
| Öğrenci No                  |                           |  |
| Kimlik No                   |                           |  |
| E-Posta                     |                           |  |
| Sayıların Toplamı           | 23 + 6 = 2                |  |
|                             | 💩 Şifre Sıfirla           |  |

 E-Posta Adresiyle sıfırla işlemi için, Öğrenci numaranız ile, istenen bilgilerin tamamı doldurulduktan sonra «Şifre Sıfırla» butonuna basılır.

# SİSTEME GİRİŞ VE DERS KAYDI

- Öğrenci şifrenizi oluşturduktan sonra; <u>https://obs.akdeniz.edu.tr/oibs/ogrenci/</u> web adresinden OBS sistemine giriş yapabilirsiniz.
- Sisteme giriş yaptıktan sonra öncelikle şifrenizi değiştiriniz.
- sitemden ders kayıt işleminizi yapınız.